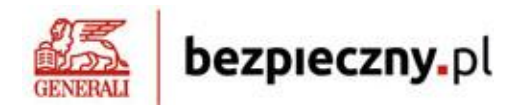

## INSTRUKCJA ZAKUPU INDYWIDUALNEGO UBEZPIECZENIA NNW

## DLA DZIECKA

## 1. Wchodzimy na stronę: <u>www.bezpieczny.pl/26067</u>

## 2. Wybieramy ofertę NNW SZKOLNE lub NNW ŻŁOBEK, PRZEDSZKOLE

Uwaga: na jednej polisie możemy ubezpieczyć kilkoro dzieci jednocześnie – zarówno uczniów jak i przedszkolaków;

| Kup ubezpieczenie<br>z rabatem <mark>w 3 minu</mark> | online<br>ty                 |                                 | Sprawdź na                | asze rabaty Jak kupić online |
|------------------------------------------------------|------------------------------|---------------------------------|---------------------------|------------------------------|
| Bestseller<br>NNW<br>Żłobek, przedszkole             | Destseller<br>NNW<br>szkolne | NNW / OC<br>pracowników oświaty | NNW / OC<br>dla studentów | Ubezpieczenie<br>na życie    |
| Ubezpieczenie<br>podróty                             | Ubezpieczenie                | Ubezpieczenie                   | Niezłeżny assistance      | ©C / AC                      |

3. Wybieramy interesujący nas wariant cenowy ubezpieczenia i klikamy KUPUJĘ:

| bezpieczny.pl                                                                                                    |         |                                                   | T Z                                               | głoś zdarzenie                             | → Strefa Klienta                           | - Strefa Pośred                             | nika 📒 MENU                                  |
|----------------------------------------------------------------------------------------------------|---------|---------------------------------------------------|---------------------------------------------------|--------------------------------------------|--------------------------------------------|---------------------------------------------|----------------------------------------------|
| <b>Jbezpieczenie NNW Szkolne</b><br>Jedykowane dla dzieci i młodzieży <mark>od 7 do 25 roku życia</mark>                           |         |                                                   |                                                   |                                            | OWU                                        | Tabela urazów                               | Karta produktu                               |
|                                                                                                    |         | lm wyższa                                         | ı składka, tym wy:                                | ższe wartości świ                          | adczeń ( <u>podane c</u>                   | <u>eny uwzględniają</u>                     | <u>rabat 10%</u> )                           |
|                                                                                                    |         | Wariant 1<br>39-PLN<br><b>35.1 PLN</b><br>rocznie | Wariant 2<br>49 PLN<br><b>44.1 PLN</b><br>rocznie | Wariant 3<br>69-PLN<br>62.1 PLN<br>rocznie | Wariant 4<br>79-PLN<br>71.1 PLN<br>rocznie | Wariant 5<br>107-PLN<br>96.3 PLN<br>rocznie | Wariant 6<br>175-PLN<br>157.5 PLN<br>rocznie |
| Pakiety NNW Szkolne                                                                                                    |         | Kupuję                                            | Kupuję                                            | Kupuję                                     | Kupuję                                     | Kupuję                                      | Kupuję                                       |
| Nagłe zdarzenia dziecka                                                                                                    |         | Suma ubezpieczenia                                |                                                   |                                            |                                            |                                             |                                              |
| Śmierć wskutek wypadku komunikacyjnego                                                                                             | ?       | 21 000 PLN                                        | 24 000 PLN                                        | 29 000 PLN                                 | 35 000 PLN                                 | 47 000 PLN                                  | 80 000 PLN                                   |
| Śmierć wskutek nieszczęśliwego wypadku,<br>zawału serca lub udaru mózgu                                                            | ?       | 12 000 PLN                                        | 15 000 PLN                                        | 20 000 PLN                                 | 25 000 PLN                                 | 30 000 PLN                                  | 50 000 PLN                                   |
| Uraz wskutek nieszczęśliwego wypadku (zgodni<br>z tabelą), m.in.:<br>- rany skóry,<br>- złamania,<br>- zwichnięcia,<br>- skrecenia | ie<br>? | <b>12 000 PLN</b><br>100% SU                      | <b>15 000 PLN</b><br>100% SU                      | <b>20 000 PLN</b><br>100% SU               | <b>25 000 PLN</b><br>100% SU               | <b>30 000 PLN</b><br>100% SU                | <b>50 000 PLN</b><br>100% SU                 |

4. Wskazujemy czy dokonujemy zakupu po raz pierwszy w ramach platformy Bezpieczny.pl, czy kontynuujemy ubezpieczenie przedłużając je na kolejny rok:

| bezpieczny.pl                                                                                                 | 🕞 Zgloś zdarzenie) 🖃 Strefa Klienta 🛛 🗐 Strefa Pośrednika 📄 MENU                                                                                                    |
|----------------------------------------------------------------------------------------------------|----------------------------------------------------------------------------------------------------|
| <b>Ubezpieczenie NNW szkolne</b><br>Dla dzieci i młodzieży od 7 do 25 roku życia                              | Rabaty na ubezpieczenia Jak kupić online                                                                                                    |
| Da nowych Klientów<br>ubezpieczenie NNW<br>szkolne<br>Dedykowane dla dzieci i młodzieży od 7 do 25 roku życia | Kontynuacja         ubezpieczenia NNW         szkoine         Masz juź ubezpieczenie w bezpiecznypł i chcesz je przedłużyć na kolejny rok?         Kontynuacja ubezpieczenia trwa tylko 1 minutę. |

5. Zapoznajemy się z przedstawionymi informacjami i oświadczeniami, po czym klikamy TAK:

| Jestem świadomy                                                                                                    | /a, że:                                                                                                    |
|----------------------------------------------------------------------------------------------------|----------------------------------------------------------------------------------------------------|
| <ul> <li>Wybrane przeze<br/>wypadków dla d:</li> </ul>                                                                  | mnie ubezpieczenie jest ubezpieczeniem, którego głównym przedmiotem ubezpieczenia są następstwa nieszczęśliwyc<br>zieci w wieku od 4 miesiąca do 25 roku życia;                                                                           |
| <ul> <li>Wybrane przeze</li> </ul>                                                                                      | mnie ubezpieczenie obejmuje ochronę udzielaną przez okres 12 miesięcy;                                                                                                    |
| <ul> <li>Od wysokości<br/>ubezpieczeniow</li> </ul>                                                                     | składki zależy wysokość sumy ubezpieczenia i wysokość wypłacanego świadczenia w przypadku zdarzeni<br>ego.                                                                                                    |
| Zapoznałem się z<br>obowiązkami infor<br>Pełnomocnictwem                                                                | ustandaryzowanym dokumentem zawierającym informacje o produkcie ubezpieczeniowym (Karta Produktu),<br>rmacyjnymi dystrybutora (OID), klauzulą informacyjną dotyczącą przetwarzania danych osobowych oraz<br>o Agenta:                     |
| Zapoznałem się z<br>obowiązkami info<br>Pełnomocnictwem<br><u>Karta Produktu</u><br>OID                                 | ustandaryzowanym dokumentem zawierającym informacje o produkcie ubezpieczeniowym (Karta Produktu),<br>macyjnymi dystrybutora (OID), klauzulą informacyjną dotyczącą przetwarzania danych osobowych oraz<br>Agenta:                        |
| Zapoznałem się z<br>obowiązkami infor<br>Pełnomocnictwem<br><u>Karta Produktu</u><br><u>OID</u><br>klauzula informa     | ustandaryzowanym dokumentem zawierającym informacje o produkcie ubezpieczeniowym (Karta Produktu),<br>macyjnymi dystrybutora (OID), klauzulą informacyjną dotyczącą przetwarzania danych osobowych oraz<br>Agenta:                        |
| Zapoznałem się z<br>obowiązkami info<br>Pełnomocnictwem<br>Karta Produktu<br>OID<br>klauzula informa<br>Pełnomocnictwo  | ustandaryzowanym dokumentem zawierającym informacje o produkcie ubezpieczeniowym (Karta Produktu),<br>macyjnymi dystrybutora (OID), klauzulą informacyjną dotyczącą przetwarzania danych osobowych oraz<br>Agenta:<br>acyjna<br>2 Agenta  |
| Zapoznałem się z<br>obowiązkami infoi<br>Pełnomocnictwem<br>Karta Produktu<br>OID<br>klauzula informa<br>Pełnomocnictwo | ustandaryzowanym dokumentem zawierającym informacje o produkcie ubezpieczeniowym (Karta Produktu),<br>rmacyjnymi dystrybutora (OID), klauzulą informacyjną dotyczącą przetwarzania danych osobowych oraz<br>Agenta:<br>wcyjna<br>o Agenta |
| Zapoznałem się z<br>obowiązkami infor<br>Pełnomocnictwen<br>Karta Produktu<br>OID<br>klauzula informa<br>Pełnomocnictwo | ustandaryzowanym dokumentem zawierającym informacje o produkcie ubezpieczeniowym (Karta Produktu),<br>rmacyjnymi dystrybutora (OID), klauzulą informacyjną dotyczącą przetwarzania danych osobowych oraz<br>Agenta:<br>ucyjna<br>o Agenta |

6. Wpisujemy swoje dane oraz dziecka/dzieci, potwierdzając wybrany wariant cenowy. Na tym etapie możemy dokonać zakupu polisy dla wszystkich podopiecznych klikając w okienko DODAJ DO UBEZPIECZENIA KOLEJNE DZIECKO:

| Wybierz rodzaj ubezpieczenia                                                    |  |
|---------------------------------------------------------------------------------|--|
| Dodaj do ubezpieczenia kolejne dziecko<br>Usuń z ubezpieczenia ostatnie dziecko |  |
| Dalej >                                                                         |  |

**7.** Kod rabatowy 26067 – powinien wpisać się automatycznie, jeśli nie widnieje – należy uzupełnić go ręcznie.

- **8.** Klikamy DALEJ, po czym akceptujemy nasz wybór, akceptujemy zgody marketingowe i dokonujemy płatności jak w codziennych zakupach online.
- **9. Sprawdzamy skrzynkę mailową**, na której automatycznie powinna pojawić się zakupiona przez Nas polisa wraz z niezbędnymi załącznikami.